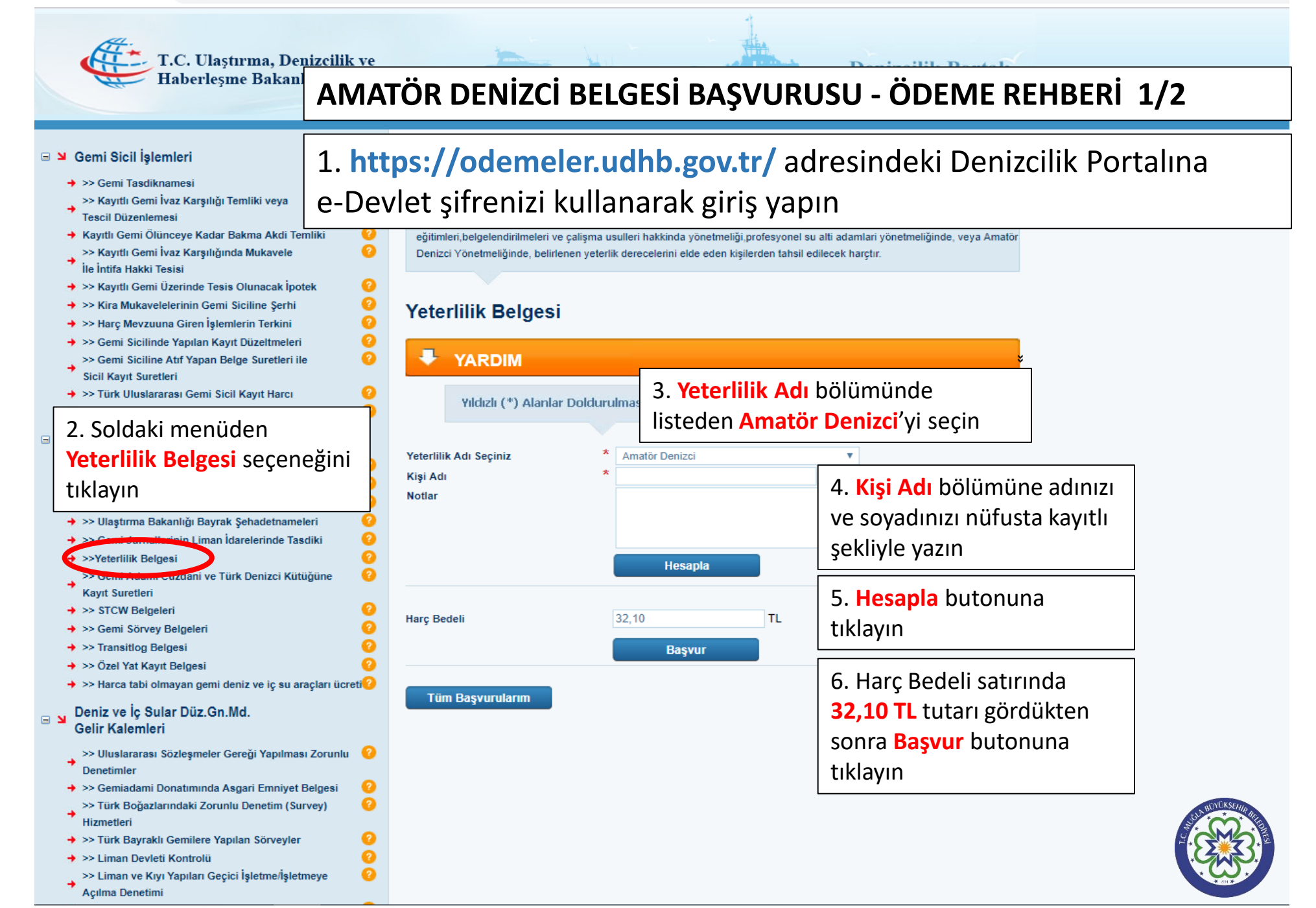

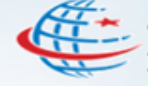

Ulaştırma, <u>Denizcilik ve</u> Haberlesme Bak

> Q 0

0 0

0 0

0

0

0

0 0

0

0 Ø

0

0

0 0

a 0 0

## AMATÖR DENİZCİ BELGESİ BAŞVURUSU - ÖDEME REHBERİ 2/2

## Gemi Sicil İşlemleri

| - + >        | > Gemi Tasdiknamesi                                                      | 2   |
|--------------|--------------------------------------------------------------------------|-----|
|              | Kayıtlı Gemi İvaz Karşılığı Temliki veya                                 | 0   |
| <b>7</b> 1   | Fescil Düzenlemesi                                                       |     |
| - 🔸 )        | Kayıtlı Gemi Ölünceye Kadar Bakma Akdi Temliki                           | 0   |
|              | Kayıtlı Gemi İvaz Karşılığında Mukavele                                  | 0   |
| 7 i          | le İntifa Hakki Tesisi                                                   |     |
| + >          | Kayıtlı Gemi Üzerinde Tesis Olunacak İpotek                              | 0   |
| + >          | > Kira Mukavelelerinin Gemi Siciline Şerhi                               | 0   |
| + >          | Harç Mevzuuna Giren İşlemlerin Terkini                                   | 0   |
| -            | >> Gemi Sicilinde Yapılan Kayıt Düzeltmeleri                             | 0   |
| ,            | >> Gemi Siciline Atrf Yapan Belge Suretleri ile                          | 0   |
| •            | Sicil Kayıt Suretleri                                                    |     |
| -            | > Türk Uluslararası Gemi Sicil Kayıt Harcı                               | 0   |
| + >          | >> Yıllık Tonaj Harcı                                                    | 0   |
|              |                                                                          |     |
| ы Li         | man lşlemleri                                                            |     |
| -            | >> Denize Elverişlilik Belgesi                                           | 0   |
| + >          | >> Ölçme Belgesi                                                         | 0   |
| + >          | >Yola Elverislilik Belgesi - Liman Cıkıs Belgesi                         | 0   |
| + >          | >> Ulastırma Bakanlığı Bayrak Sehadetnameleri                            | ē   |
| 4.5          | >> Gemi Jurnallerinin Liman İdarelerinde Tasdiki                         | ē   |
| 4.           | >Yeterlilik Belgesi                                                      | ē   |
|              | > Gemi Adamı Cüzdani ve Türk Denizci Kütüğüne                            | ĕ   |
| •            | Kavit Suretleri                                                          | Ĩ   |
| -            | >> STCW Belgeleri                                                        | 0   |
| + >          | >> Gemi Sörvey Belgeleri                                                 | ē   |
| + >          | >> Transitlog Belgesi                                                    | ē   |
| 4.           | >> Özel Yat Kavıt Belgesi                                                | ē   |
| 4            | >> Harca tabi olmavan gemi deniz ve ic su aracları ücreti                | õ   |
|              | <ul> <li>Harea tabi onnayan genn deniz te iç su araşıan deret</li> </ul> | · · |
| N De         | eniz ve İç Sular Düz.Gn.Md.                                              |     |
| G            | elir Kalemleri                                                           |     |
| >            | >> Uluslararası Sözleşmeler Gereği Yapılması Zorunlu                     | 0   |
| - * i        | Denetimler                                                               |     |
| + >          | >> Gemiadami Donatımında Asgari Emniyet Belgesi                          | 0   |
|              | >> Türk Boğazlarındaki Zorunlu Denetim (Survey)                          | 0   |
| - <b>*</b> i | lizmetleri                                                               |     |
| + >          | > Türk Bayraklı Gemilere Yapılan Sörveyler                               | 0   |
| + >          | >> Liman Devleti Kontrolü                                                | 0   |
| >            | > Liman ve Kıyı Yapıları Geçici İşletme/İşletmeye                        | 0   |
| •            | Aculma Denetimi                                                          |     |

## İşlem Açıklamaları Ulaştırma, Denizcilik ve Haberleşme Bakanlığı'na bağlı, Liman Başkanlıkları'na ödeyeceğiniz maliye ve döner sermaye harçları için oluşturduğunuz tüm tahakukları (ödenmiş, ödenmemiş, iptal edilmiş, vb) buradan sorgulayabilirsiniz Tüm Başvurularım 4.12.2018 6.12.2018 Tarih Durum Tümü ٠ Filtrele Banka Takip Durum Notlar İşlem Tarihi İşlem Tipi C-Kodu İlgili Tutar Kodu 5.12.2018 Yeterlilik Belgesi - Amatör 32,10 Aktif Sil 09:18:45 Denizci Tüm Başvurularım 7. Başvur butonuna tıkladığınızda açılan ekranda sistem tarafından bir C-Kodu verilecek ve Durum sütununda Aktif ibaresi bulunacaktır

8. Ödeme yapmak için Halk Bankası şubesine giderek veznede Amatör Denizci Harcı yatırmak istediğinizi belirtin

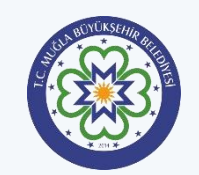